## Instalace nového terminálu BM-F5000 do systému Docházka 3000

#### 1. Zprovoznění terminálu,

Zapnete terminál, na jeho klávesnici zmáčkněte klávesu *Menu* a dále volby "*Moznosti / Moz. systemu. / Datum*, *Čas*" a nastavte správné datum a čas. Potvrzování voleb se provádí klávesou *OK*. Poté vyskočte klávesou *Esc* a potvrďte uložení změn. Terminál pak připojíte do sítě LAN nebo sériového portu PC. U terminálů připojených do sítě LAN opět přes *Menu* vyberte volbu "Moznosti / *Moz.kom. / IP adr.*" *a* zadáte pevnou volnou IP adresu, pod kterou bude terminál v síti. Poté vyskočte klávesou *Esc* a potvrďte uložení změn.

#### 2. Zadání zaměstnanců do terminálu,

Zadání zaměstnanců do terminálu provedete opět přes klávesu *Menu* ve volbě "*Správa Uživ. / Zareg. uživ. / Zareg. otisk*" potvrdíte novou registraci, zadáte číslo zaměstnance (ID Uziv)– musí být stejné, jako má tento zaměstnanec v docházkovém systému nastavené v položce *Index.* Po zadání indexu (uživ. ID) přiloží na pokyn terminálu zaměstnanec 3x prst. Klávesou *OK* potvrdíte zadání a zaměstnanec je vložen.

Pokud chcete pokračovat dalším zaměstnancem, zmáčknete na dotaz *Pokračovat* klávesu OK. Jinak zmáčknete *Esc* a terminál umožní zadat stávajícímu zaměstnanci záložní prst. Takto může mít každý zaměstnanec zaregistrováno více prstů a pokud by mu později některý nešel načíst, přihlásí se dalším.

Kdyby se některému zaměstnanci nedařily prsty načíst vůbec, je možné jej zadat v terminálu pod heslem. Zaměstnanec si pak nebude docházku čipovat přiložením prstu, ale vyťuká své osobní číslo (index, uživatelské ID), zmáčkne *OK*, vyťuká heslo, potvrdí *OK* a má docházku čipnutou. Takového zaměstnance do terminálu zadáte přes klávesu "*Menu / Správa Uživ. / Zareg. uživ. / Zareg. heslo*".

Přístup do menu lze běžným uživatelům zablokovat jednoduše tak, že některého zaměstnance zadáte jako administrátora - "*Menu / Správa Uživ. / Zareg. Admin. / ... přepnout na Supervisor ...*"

#### 3. Zadání terminálu do docházky

Nakonec je ještě třeba zaregistrovat terminál do počítače. To provedete v administrátorském menu programu v části "*Firma / Terminály BM-Finger*". Terminály připojené po sítí zadáváte v horní části zadáním jejich IP adresy. Terminály připojené sériovým portem pak v nižší části zadáním čísla sériového portu (1-4) do položky *COM*. Položku *Formát* přepnete na volbu "*7-BM-F5000B,FPA85B* + *7abs*.". Ostatní položky necháte beze změny a kliknete *Přidej*. Nakonec kliknete na "*Spusť přenos hned*", abyste otestovali správné nastavení terminálu. Po chvilce by se mělo vypsat hlášení o spojení a v něm by mělo být mimo jiné uvedeno "*Navázání komunikace OK*"

Pokud máte více terminálů, opakujete body 4 až 6 pro každý terminál.

V nastavení terminálu v docházce v menu "*Firma / Terminály BM-Finger*" najdete ještě položku "*Automatický přenos každých:*" přednastavenou na 15 minut. Pokud pro účely testování chcete, aby se data do docházky přenášela častěji, můžete volbu snížit.

Z terminálů, které nejsou nikam připojeny, je třeba přenášet data ručně pomocí USB flashdisku. Flash paměť připojíte přes dodávaný kablík do mini-USB koncovky terminálu, zmáčknete klávesu "*Menu /PenDrive Mng / Staz. Doch. Zaz.*" a počkáte na hlášení o úspěšném kopírování. Pokud se nezobrazí máte vadný disk a nepokračujte!

Pokud bude kopírování v pořádku, data docházky pak z terminálu vymažete, aby se příště nepřenášela znovu přes *Menu / Moznosti / Moz. systemu. / Pokr. moznost / Vymaz Doch.* 

Následně zapojíte FlashDisk do USB koncovky počítače. V administrátorském menu kliknete na "*Zaměstnanci / Editace docházky / Import dat ostatní*". Zde v úplně horním menu vyberete přes tlačítko "*Procházet*" z USB flash disku soubor *1\_attlog.dat*, položku *Terminál* přepnete na volbu "*BM-F5000B-TypyPr*" a klinete na *Zpracuj*. Tím se data přenesou do docházky.

(Podmínkou je v nastavení firmy přepnuta "Podpora doch. terminálů" na volbu "Rozvod".)

## 4. Čipování na terminálu:

Zaměstnanec přistoupí k terminálu a pokud chce jen zadat běžný příchod či odchod, pouze přiloží prst. Případně vyťuká své ID, zmáčkne *OK*, vyťuká heslo a znovu zmáčkne *OK*.

Pokud chce zadávat nějaký kód přerušení, například odchod na služební cestu, tak nejprve zmáčkne klávesu se šipkou nahoru ▲ (In) a dále šipkami vybere z menu požadovanou absenci. Následně provede identifikaci prstem či heslem a tím nahrál příchod z absence nebo odchod na ní.

Pokud se při identifikaci prstem nedaří otisk načíst, pomůžete oběma terminálům tím, že nejprve vyťukáte své ID, zmáčknete *OK* a až poté přiložíte prst. Terminál pak nemusí otisk porovnávat se všemi v paměti a zaměstnance snáze ověří. Stejný postup používejte také pokud je ve firmě více jak 100 zaměstnanců – identifikace je rychlejší a úspěšnější.

### 5. Závěr:

Tímto postupem jste nový terminál zprovoznili a zaměstnanci jej můžou hned používat. Na instalačním CD docházkového systému najdete k terminálu další dokumentaci: *Příručka k terminálu*: na CD ve složce \*terminal/doc/bmfinger*\ soubor *F5000\_navod.pdf* 

V případě problémů volejte na telefonní číslo 608 447 546 nebo pište na bmsoft@seznam.cz

U nových terminálů BM-F5000 je možné zadávat od verze docházky 6.20 i typy práce nebo všech 20 kódů absencí. Stačí v terminálu přes klávesu "*MENU / Možnosti / Moz.systému / Pokr. možnost* " nastavit položku "*Prac. kód*" na hodnotu *Mode1*. Poté při definici terminálu do docházky (viz začátek bodu 6) můžete zvolit formát 4 a zaměstnanec po přiložení prstu vyťuká kód absence a stiskne *OK*. Tím nahraje libovolný kód absence 0 až 20. Případně u formátu 7 se *prac. kód* použije jako číslo typu práce (až 1 miliarda kódů).

# Zásady pro správné přikládání prstu na snímač

Dodržení níže uvedených zásad zlepšuje rozpoznání prstu při identifikaci, zrychluje její průběh a snižuje pravděpodobnost chybného rozpoznání, tedy odmítnutí platného prstu. S těmito zásadami seznamte Vaše zaměstnance.

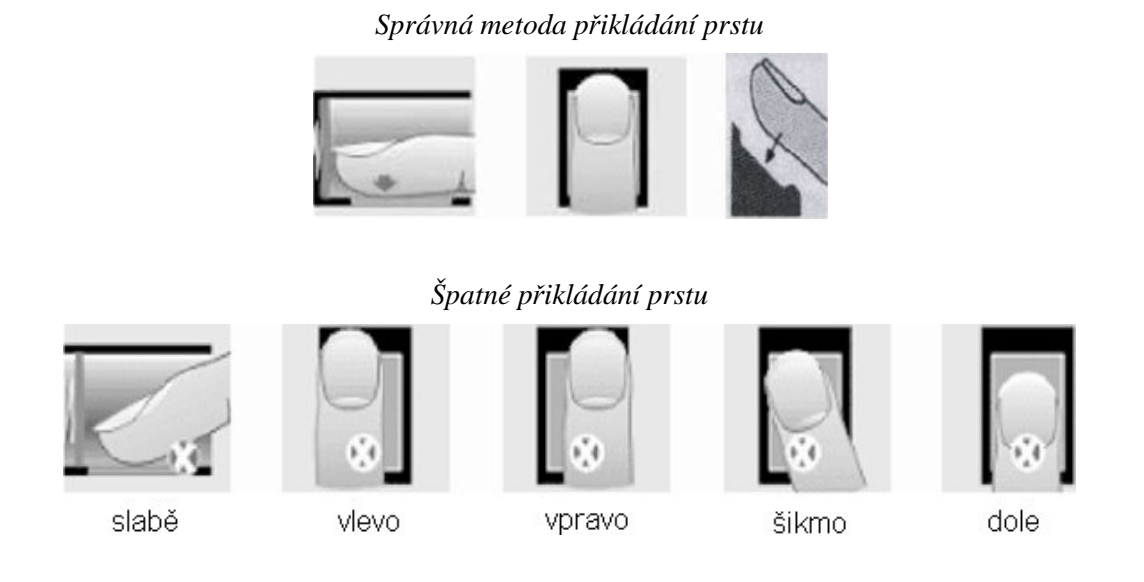

1) Každý uživatel by si měl pro lepší identifikaci registrovat alespoň 2 různé prsty.

2) Prst by měl být přikládán zpříma a na střed snímače otisků.

3) Snažte se prst přikládat vždy stejně a pod stejným úhlem a příliš netlačte ani jej nepřikládejte slabě.

4) Pokud je prst zpocený nebo mokrý, vysušte jej prosím a teprve poté začněte s registrací nebo identifikací.

5) Jestli je prst příliš suchý, dýchněte na něj, anebo ho přitiskněte na čelo a přiložte poté na snímač mírně silněji. Suchý prst způsobuje nejasné skenování obrazu.

6) Nepoužívejte prosím prsty, které mají poškozenou kůži či poranění.

7) Pro zvýšení přesnosti rozpoznávání otisku prstů prosím používejte zejména ukazováček, palec či prostředníček, pokud je to možné.

8) Pokud se identifikace nedaří, zadejte nejprve vaše identifikační číslo (index v docházce), zmáčkněte OK a teprve poté přiložte prst

9) Snímač musí být čistý a suchý, zbavený nečistot, mastnoty atd. Při čištění snímače nesmí dojít k jeho poškrábání! Na snímač by nemělo přímo dopadat světlo ze slunce či osvětlení místnosti.

10) Pokud se identifikace nezdaří, ponechte prst na snímači mírně měňte tlak či náklon nebo natočení prstu. Snímač bude postupně prst načítat znovu a znovu, případně použijte jiný registrovaný prst.

11) V případě, že terminál reaguje pomalu a identifikace se nedaří ani jiným zaměstnancům, vypněte terminál na minutu z napájení a poté jej opět zapněte. Do terminálu přišel ráz z napájecí sítě a bylo třeba jej resetovat. Pokud se tato situace opakuje, doporučujeme napájení terminálu zapojit přes záložní zdroj Smart UPS, který vyfiltruje nestability napájecí sítě.